# chainerui Documentation

Release 0.7.0

Preferred Networks, inc.

Nov 26, 2019

# **ChainerUI Documents**

| 1 | Insta | llation Guide                                    | 1 |
|---|-------|--------------------------------------------------|---|
|   | 1.1   | Dependencies                                     | 1 |
|   | 1.2   | Install ChainerUI                                | 1 |
|   | 1.3   | Quick start                                      | 2 |
|   | 1.4   | Docker start                                     | 2 |
|   | 1.5   | Browser compatibility                            | 3 |
| 2 | Getti | ing started                                      | 5 |
|   | 2.1   | Create a database                                | 5 |
|   | 2.2   | Create a project                                 | 5 |
|   | 2.3   | Start ChainerUI server                           | 6 |
|   | 2.4   | Customize training loop                          | 6 |
| 3 | Use I | Docker 1                                         | 3 |
|   | 3.1   | Get Docker container                             | 3 |
|   | 3.2   | Run ChainerUI server                             | 3 |
|   | 3.3   | Create a project                                 | 4 |
| 4 | Use e | external database 1                              | 5 |
|   | 4.1   | Example: SQLite                                  | 6 |
|   | 4.2   | Example: PostgreSQL                              | 6 |
|   | 4.3   | Example: MySQL                                   | 6 |
| 5 | User  | interface manual 1                               | 7 |
|   | 5.1   | Header                                           | 7 |
|   | 5.2   | Global settings                                  | 8 |
|   | 5.3   | Home: Project list                               | 9 |
|   | 5.4   | Project: Show training chart and jobs            | 0 |
|   | 5.5   | Result: Show detailed information of the results | 3 |
| 6 | Chai  | nerUI command manual 2                           | 5 |
|   | 6.1   | Server                                           | 5 |
|   | 6.2   | Database                                         | 5 |
|   | 6.3   | Project                                          | 6 |
|   | 6.4   | Common option                                    | 6 |
| 7 | Mod   | ule Reference 2                                  | 7 |

| In | dex        |                      | 31       |
|----|------------|----------------------|----------|
| 8  | Indic      | ces and tables       | 29       |
|    | 7.1<br>7.2 | chainerui.extensions | 27<br>27 |

# Installation Guide

## **1.1 Dependencies**

ChainerUI is developed under Python 2.7+, 3.5+, 3.6+. For other requirements, see requirements.txt.

Listing 1: requirements.txt

```
enum34>=1.1.6; python_version < '3.4'
msgpack>=0.5.6
Flask>=1.0.2
sqlalchemy>=1.1.18
alembic>=1.0.0
chainer>=3.0.0
gevent>=1.2.2
structlog>=18.2.0
```

ChainerUI uses sqlite3 module which is included in the standard Python library. If Python is built from source, sqlite3 must be installed before building Python.

- On Ubuntu, libsqlite3-dev must be installed before building Python (\$ apt-get install libsqlite3-dev).
- On Windows, install Visual C++ Build Tools with the Default Install setting before building Python.

# **1.2 Install ChainerUI**

### 1.2.1 Install ChainerUI via PyPI

To install ChainerUI, use pip:

```
$ pip install chainerui
```

### 1.2.2 Install ChainerUI from source

To install Chainerul from source, build from a cloned Git repository. Frontend module requires npm 6.2.0+:

```
$ git clone https://github.com/chainer/chainerui.git
$ cd chainerui/frontend
$ npm install && npm run build && cd ..
$ pip install -e .
```

## 1.3 Quick start

Initialize ChainerUI database:

\$ chainerui db create
\$ chainerui db upgrade

Clone examples of train log and create a project:

```
$ git clone https://github.com/chainer/chainerui.git
$ cd chainerui
$ # create your first project
$ chainerui project create -d examples -n example-project
```

Run ChainerUI server:

\$ chainerui server

Open http://localhost:5000/ and select "example-project", then show a chart of training logs.

For more detailed usage, see Getting started.

## 1.4 Docker start

Get Docker container from DockerHub and start ChainerUI server. The container has installed ChainerUI module, setup a DB and a command to start the server:

```
$ git clone https://github.com/chainer/chainerui.git
$ cd chainerui
$ # replace tag to the latest version number
$ docker pull chainer/chainerui:v0.4.0
$ docker run -d -p 5000:5000 -v $PWD:/projects --name chainerui chainer/chainerui:v0.
$ 4.0
$ # then ChainerUI server is running
$ # create project via HTTP
$ curl http://localhost:5000/api/v1/projects -X POST -H "Content-Type: application/
$ json" -d '{"project":{"name":"example-project","path_name":"/projects/examples"}}'
```

Open http://localhost:5000/ and select "example-project", then show a chart of training logs.

Form more detailed usage, see Use Docker.

# 1.5 Browser compatibility

ChainerUI is supported by the latest stable version of the following browsers.

- Firefox
- Chrome

### Getting started

### 2.1 Create a database

Please setup database at first:

```
$ chainerui db create
$ chainerui db upgrade
```

# 2.2 Create a project

\$ chainerui project create -d PROJECT\_DIR [-n PROJECT\_NAME]

The ChainerUI server watches the files below the project directory recursively.

- log: Used for chart.
- args: (optional) Used for *result table*, show as experimental conditions.
- commands: (optional) Created by CommandsExtension internally, used for operating training job.

For more detail of the files and how to setup training loop, see Customize training loop

For example, look at the file and directory structure below. When create a project with -d path/to/ result, the results of the two directories, result1 and result2 are registered under the PROJECT\_DIR (or PROJECT\_NAME) automatically, then ChainerUI continuously gathers the both logs.:

```
path/to/result/result1
  |--- log  # show values on chart
  |--- args  # show parameters on result table as experimental conditions
  |--- commands  # created by CommandsExtension to operate the training loop
  |--- ...
path/to/result/result2
  |--- log
```

(continues on next page)

(continued from previous page)

```
|--- args
|--- commands
|--- ...
```

# 2.3 Start ChainerUI server

\$ chainerui server

Open http://localhost:5000/. To stop, press Ctrl+C on the console. When use original host or port, see *command* option:

# 2.4 Customize training loop

ChainerUI basically supports the Trainer module included in Chainer, and some functions without Trainer.

**Note:** examples/train\_mnist.py, based on chainer/examples/mnist/train\_mnist.py, is a useful example to see how to set training loops with ChainerUI.

**Note:** examples/train\_mnist\_custom\_loop.py is an example, basaed on chainer/examples/mnist/train\_mnist\_custom\_loop, which does not use the training loop from Trainer. However, this example will not use the training loop from *Operate training loop*.

### 2.4.1 Training log

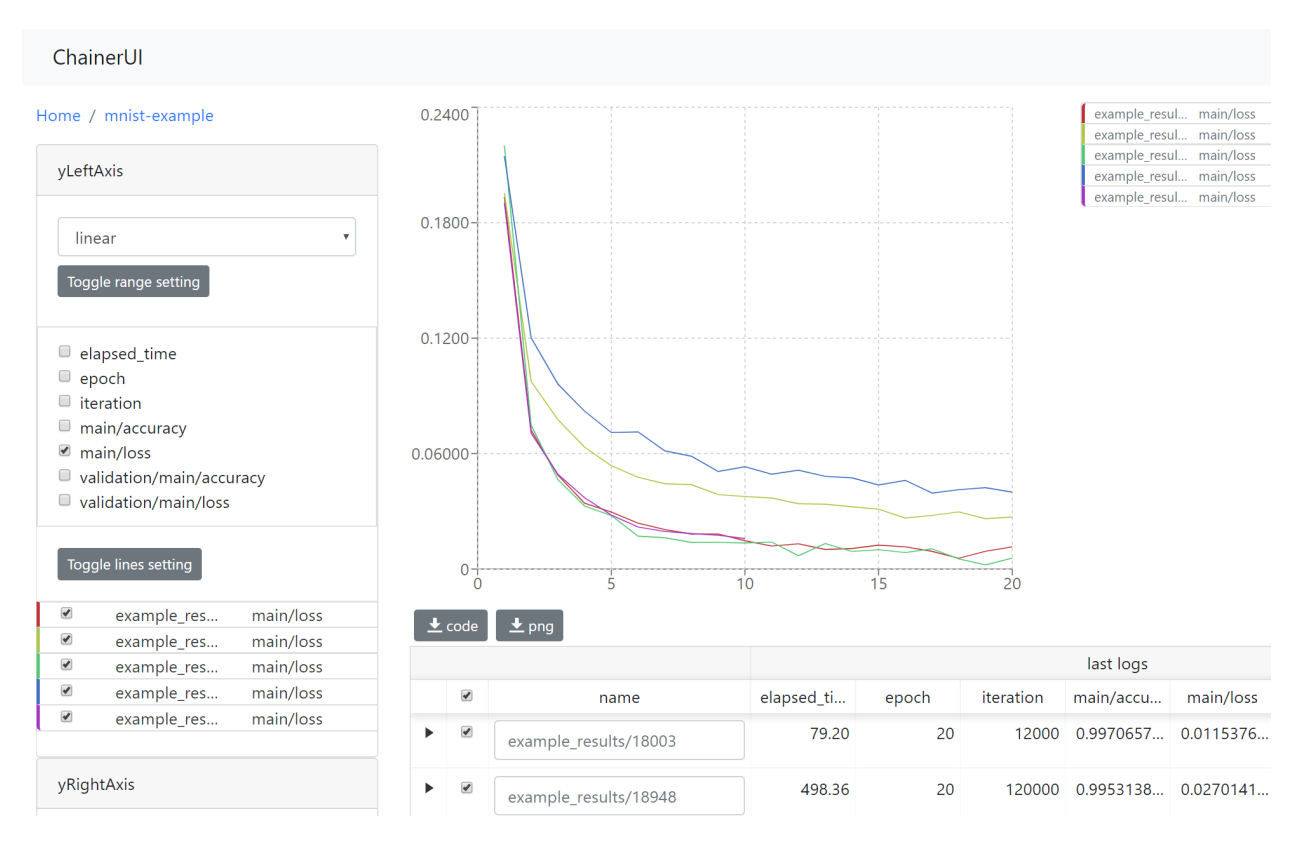

ChainerUI plots training log values read from the log files and shows the training job. The log file is a JSON file created by LogReport extension or *chainerui's LogReport*, which is registered automatically and created under the project path. If log files are updated, the chart and results table are also updated continuously.

Note: epoch, iteration, episode, step and elapsed\_time are assumed as x-axis. X-axis of a chart is selected by xAxis pane.

- LogReport extension sets epoch, iteration and elapsed\_time automatically.
- *chainerui's LogReport* sets elapsed\_time automatically. Other x-axis keys have to be set manually if necessary.

**Note:** When retrying a training job with a same directory, log file will be truncated and created, then the job overwrites logs the file. But ChainerUI cannot distinguish whether the log file is updated or recreated. ChainerUI recommends to create another directory for output result on retrying.

Setup example from a brief MNIST example:

```
import chainer.links as L
from chainer import training
from chainer.training import extensions

def main():
    # Classifier reports softmax cross entropy loss and accuracy at every
    # iteration
```

(continues on next page)

(continued from previous page)

```
# [ChainerUI] plot loss and accuracy reported by this link
model = L.Classifier(MLP(args.unit, 10))
trainer = training.Trainer(updater, (args.epoch, 'epoch'), out=args.out)
# [ChainerUI] read 'log' file for plotting values
trainer.extend(extensions.LogReport())
```

#### Created log file example:

```
Γ
   {
       "main/loss": 0.1933198869228363,
       "validation/main/loss": 0.09147150814533234,
       "iteration": 600,
       "elapsed_time": 16.052587032318115,
       "epoch": 1,
        "main/accuracy": 0.9421835541725159,
        "validation/main/accuracy": 0.9703000783920288
   },
   {
       "main/loss": 0.07222291827201843,
       "validation/main/loss": 0.08141259849071503,
       "iteration": 1200,
       "elapsed_time": 19.54666304588318,
       "epoch": 2,
       "main/accuracy": 0.9771820902824402,
       "validation/main/accuracy": 0.975399911403656
   },
   . . .
```

A example without Trainer code, from a short extract of the MNIST custom loop example:

### 2.4.2 Experimental conditions

|   |   |                       |       | last logs |            |        |           |       | args      |     |      |         |
|---|---|-----------------------|-------|-----------|------------|--------|-----------|-------|-----------|-----|------|---------|
|   | 1 | name                  | epoch | iteration | elapsed_ti | resume | batchsize | epoch | frequency | gpu | unit | out     |
| • | • | example_results/18003 | 20    | 12000     | 79.20      |        | 100       | 20    | -1        | 0   | 1000 | results |
| Þ |   | example_results/18948 | 20    | 120000    | 498.36     |        | 10        | 20    | -1        | 0   | 1000 | results |
| × | * | example_results/19204 | 20    | 6000      | 43.59      |        | 200       | 20    | -1        | 0   | 1000 | results |
| × | • | example_results/19205 | 20    | 240000    | 803.40     | -      | -         | -     | -         | -   | -    | -       |
| ۲ | • | example_results/19208 | 10    | 6000      | 37.53      |        | 100       | 10    | -1        | 0   | 1000 | results |

ChainerUI shows the training job with experimental conditions read from the args file. args file is a JSON file, which includes key-value pairs. See *save\_args*, util function to dump command line arguments or dictionaries to args file.

Setup example of a brief MNIST example:

Here is an args file examples, with values shown as experimental conditions on a results table:

```
"resume": "",
"batchsize": 100,
"epoch": 20,
"frequency": -1,
"gpu": 0,
"unit": 1000,
"out": "results"
```

{

}

### 2.4.3 Operate training loop

ChainerUI supports operating a training loop with *CommandsExtension*. The latest version supports:

- Taking snapshot
- · Adjusting the hyperparameters of an optimizer
- Stopping the training loop

Operation buttons are in result table row, click button, or in result page, click Detail button in expanded row.

Fig. 1: expand table row to show sub components.

Setup example of a brief extract MNIST example:

| Commands                       |                             |                       |          |                 |            |        |           |                 |                 |                  |
|--------------------------------|-----------------------------|-----------------------|----------|-----------------|------------|--------|-----------|-----------------|-----------------|------------------|
| Take snap<br>Take snaps<br>now | shot<br>hot<br>schedule     | 0                     |          | e               | poch       | Ţ      |           |                 |                 |                  |
| Stop<br>Stop<br>• now          | schedule                    | 0                     |          | e               | poch       | T      |           |                 |                 |                  |
| Adjust hy<br>Adjust<br>• now   | <b>perparan</b><br>schedule | neters<br>0           |          | e               | poch       | V      |           |                 |                 |                  |
| optimizer                      |                             |                       |          |                 | M          | omentu | ImSGD     |                 |                 | ¥                |
| lr<br>momentum                 |                             |                       |          |                 |            |        |           |                 |                 |                  |
| command<br>name                | response<br>status          | created at            | schedule | execu<br>at     | Ited       | epoch  | iteration | elapsed<br>time | request<br>body | response<br>body |
| take_snapshot                  | *                           | 2017/9/26<br>16:44:33 | 4 epoch  | 2017/<br>16:44: | 9/26<br>35 | 4      | 2400      | 76.97           |                 |                  |

Fig. 2: commands pane of result page

```
from chainer import training
from chainer.training import extensions
# [ChainerUI] import CommandsExtension
from chainerui.extensions import CommandsExtension

def main():
    trainer = training.Trainer(updater, (args.epoch, 'epoch'), out=args.out)
    # [ChainerUI] Observe learning rate
    trainer.extend(extensions.observe_lr())
    # [ChainerUI] enable to send commands from ChainerUI
    trainer.extend(CommandsExtension())
```

**Note:** This operation of a training loop is from the *CommandsExtension* which requires Trainer. A training loop without Trainer cannot use this function.

Note: Adjusting the hyperparameters supports only MomentumSGD and learning rate (lr). The optimizer is required to be registered by the name 'main'.

Support

```
updater = training.StandardUpdater(train_iter, optimizer, device=args.gpu)
```

updater = training.StandardUpdater(train\_iter, { 'main': optimizer}, device=args.gpu)

Not support

```
updater = training.StandardUpdater(train_iter, {'sub': optimizer}, device=args.gpu)
```

Use Docker

ChainerUI provides Dockerfile from version 0.4.0 and ChainerUI server can be run on a Docker container.

## 3.1 Get Docker container

The Docker container can be got from DockerHub or built yourself. When getting the container from DockerHub, set the latest version to the tag. The below code gets the version 0.4.0 container:

\$ docker pull chainer/chainerui:v0.4.0

When building Docker container yourself, use Dockerfile placed in docker directory:

```
$ git clone https://github.com/chainer/chainerui.git
$ cd chainerui
$ docker build -t chainer/chainerui:v0.4.0 -f docker/Dockerfile .
```

## 3.2 Run ChainerUI server

The Docker container has already setup a command to start the server, and requires port number to be linked to host (-p option) and volume to be mounted (-v option):

```
$ docker run -d -p 5000:5000 -v /path/to/job:/projects --name chainerui chainer/

chainerui:v0.4.0
```

- -p 5000: 5000: the container exposes port 5000 for ChainerUI server.
- -v /path/to/job:/projects: the container setups /projects as Docker volumes. Remember that Docker volume does not support symbolic link and relative path.

ChainerUI server will run, open http://localhost:5000/.

When stop the container:

```
$ docker stop chainerui
```

When restart the container:

\$ docker start chainerui

Warning: ChainerUI stores all data, such as logs, args and so on, to the own DB created in the image. These data are removed when the container is removed.

# 3.3 Create a project

To store data such as logs and show a log chart, a project with a result directory path is needed. There are 2 ways to register projects to the server, via HTTP or via docker exec. For more detail about project function, see *Create a project* 

Note: The project's path is viewed from the container: guest OS, not viewed from the host OS. For example, the result directory is below structure and the container is mounted as -v /path/to/job:/projects:

```
On host OS
/path/to/job
|--- results
|--- result1
|--- log
|--- result2
|--- log
```

/path/to/job is mounted to /projects in guest OS, so the project's path is /projects/results, viewed
from guest OS.

### 3.3.1 Via HTTP

POST a project information to the endpoint /projects, following is an example command using curl:

### 3.3.2 Call command directly

ChainerUI command is enabled in the container:

```
$ docker exec -it chainerui /bin/bash
# chainerui project create -d /projects/result -n PROJECT_NAME
```

### Use external database

ChainerUI provides --db option and supports CHAINERUI\_DB\_URL variable to use external database instead of ChainerUI's default database. Sub-commands, db, project and server look up a value of the database URL in the following order.

- 1. command option: --db
- 2. environment variable: CHAINERUI\_DB\_URL
- 3. default database

In the below commands, for example, ChainerUI use ANOTHER\_DB:

```
$ export CHAINERUI_DB_URL=YOUR_DB
$ chainerui --db ANOTHER_DB server
$ # the server will run with ANOTHER_DB, not use YOUR_DB
```

Note: On default, ChainerUI uses SQLite. The database file is placed at ~/.chainerui/db.

Note: If use external database, chainerui db create is not required for setup.

Supported database types depend on SQLAlchemy, please see Dialect section and setup appropriate driver for the database. The following sections are examples to setup database and connect with them.

#### Note:

--db option value have to be set on each db, project and server sub-commands when use external database:

```
$ chainerui --db YOUR_DB db upgrade
$ # chainerui project create -d PROJECT_DIR # <- *NOT* use YOUR_DB</pre>
```

(continues on next page)

(continued from previous page)

```
$ chainerui --db YOUR_DB project create -d PROJECT_DIR
$ # chainerui server # <- *NOT* use YOUR_DB
$ chainerui --db YOUR_DB server</pre>
```

On the other hand, once CHAINERUI\_DB\_URL is set as environment variable, the database URL is shared between other sub-commands.

## 4.1 Example: SQLite

When use SQLite with an original database file placed at /path/to/original.db, database URL is sqlite:///path/to/original.db:

```
$ export CHAINERUI_DB_URL=sqlite:///path/to/original.db
$ chainerui db upgrade
$ chainerui server
```

## 4.2 Example: PostgreSQL

The below example uses psycopg2 and postgres:10.5 docker image:

# 4.3 Example: MySQL

The below example uses mysqlclient and mysql:8.0.12 docker image:

# User interface manual

### Page transition flow:

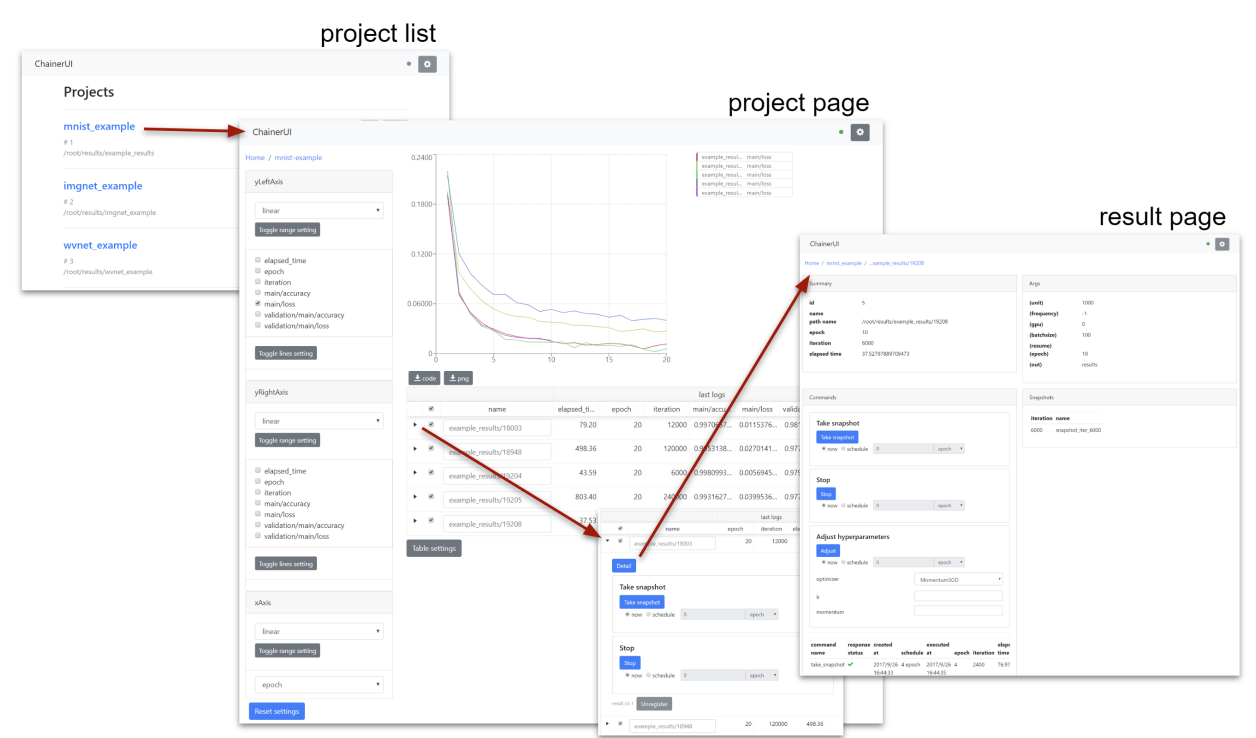

# 5.1 Header

ChainerUI

•

- e : setup global settings and show ChainerUI version. See *Global settings* section below for more details.
- Connection status between ChainerUI server]
  - green: success to connect
  - blue: loading
  - red: fail to connect
  - gray: disable polling

# 5.2 Global settings

| Global Settings      |     | \$ |
|----------------------|-----|----|
| Results polling rate |     |    |
| 5s                   | •   |    |
| Chart size           |     |    |
| 640x480              | •   |    |
| Max log count        |     |    |
| 1000                 | •   |    |
| Result name alignme  | ent |    |
| ● ☰ Align left       |     |    |
|                      |     |    |
| ChainerUI v0.3.0     |     |    |

#### **Results polling rate**

Results polling rate is intervals between updates of results on project pages. When you feel your browser is slow, try choosing a longer value.

#### Chart size

Chart size is the size of the main plot on project pages.

#### Max log count

Max log count is the maximum number of logs per result that the ChainerUI server sends to the browser on each request. When you feel your browser is slow, try choosing a smaller value.

#### **Result name alignment**

Result name alignment controls which side of a result name to be truncated when it is too long to be displayed.

# 5.3 Home: Project list

| Chair | nerUI                                                      | • •         |
|-------|------------------------------------------------------------|-------------|
|       | Projects                                                   |             |
|       | mnist_example<br># 1<br>/root/results/example_results      | Edit Delete |
|       | <pre>imgnet_example # 2 /root/results/imgnet_example</pre> | Edit Delete |
|       | wvnet_example<br># 3<br>/root/results/wvnet_example        | Edit Delete |

From the list of registered projects, select a project to transition to the project page. When registering a project within running server, refresh the page and it will show the project on the list. See *Customize training loop*.

- Edit: edit the project name.
- Delete: delete the project from list.

#### ChainerUI 0 Home / mnist-example 0.2400 example\_resul... main/loss example\_resul... main/loss example\_resul... main/loss yLeftAxis example\_resul... main/loss example\_resul... main/loss 0.1800 Ŧ linear 0.1200 elapsed\_time epoch iteration main/accuracy ✓ main/loss 0.06000 validation/main/accuracy validation/main/loss Togale lines setting 0 5 10 15 20 土 code 土 png yRightAxis last logs 1 main/loss validation/... v name elapsed\_ti.. epoch iteration main/accu... linear 1 79.20 20 12000 0.9970657... 0.0115376... 0.9819000.. • example\_results/18003 498.36 120000 0.9953138... 0.0270141... 0.9770007... 20 example\_results/18948 elapsed\_time 43.59 20 6000 0.9980993... 0.0056945... 0.9791998... example\_results/19204 epoch iteration 240000 0.9931627... 0.0399536... 0.9772008.. 803.40 20 example\_results/19205 main/accuracy main/loss 37.53 6000 0.9948152... 0.0158868... 0.9788002... 10 validation/main/accuracy example\_results/19208 validation/main/loss Table settings xAxis linear epoch . Reset settings

# 5.4 Project: Show training chart and jobs

Show training logs and experimental conditions.

- Select X-axis value by xAxis pane.
  - epoch, iteration, episode, step and elapsed\_time are assumed as x-axis.
  - Drop-down list shows only keys existed in log files.
- Select values by yLeftAxis and yRightAxis panes.
  - Line color is selected automatically. To change color, click a job name or a key name, see Edit a line.

- Select training job to show on a chart.
- Reset setting button
  - Along with axis settings and selected checkboxes, log keys like main/loss are also cached on browser storage. The reset button restores cached key, too.

### 5.4.1 Highlighting

Fig. 1: This animation is captured on v0.7.0

Result table and a log chart are linked each other. A selected result is highlighting for emphasis.

#### 5.4.2 Save log chart

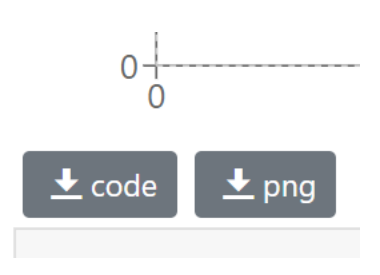

- PNG: Save log chart as PNG
- Code: Download Python script. Run the downloaded script then get a chart image using Matplotlib. Lines plotted or not are followed by configuration on Web UI. The script has all log data as JSON.

### 5.4.3 Edit a line

| ChainerUI                                                                                 |          |                              |            |        |           |              |              |             | • 🔅         |    |
|-------------------------------------------------------------------------------------------|----------|------------------------------|------------|--------|-----------|--------------|--------------|-------------|-------------|----|
| Home / mnist-example                                                                      | 0.2400   | Edit a line                  |            |        | ×         | example_rest | ul main/loss |             |             |    |
|                                                                                           |          |                              |            |        |           | example_rest | ul main/loss |             |             |    |
| al a francia                                                                              |          | result name                  |            |        |           | example_rest | ul main/loss |             |             |    |
| ylettaxis                                                                                 |          | example_results/18003        |            |        |           | example_rest | ul main/loss |             |             |    |
|                                                                                           |          | log kev                      |            |        |           | example_rest | ul main/loss |             |             |    |
| linear                                                                                    | 0.1800   | main/loss                    |            |        |           |              |              |             |             |    |
| Toggle range setting                                                                      |          | color                        |            |        |           |              |              |             |             |    |
|                                                                                           |          | #c83232                      |            |        |           |              |              |             |             |    |
| <ul> <li>elapsed_time</li> <li>epoch</li> <li>iteration</li> <li>main/accuracy</li> </ul> | 0.1200   | Toggle color picker Reset co | lor        |        |           |              |              |             |             |    |
| main/loss                                                                                 | 0.06000  |                              |            |        |           |              |              |             |             |    |
| validation/main/accuracy                                                                  |          | visibility 🗹                 |            |        |           |              |              |             |             |    |
| validation/main/loss                                                                      |          |                              |            |        |           |              |              |             |             |    |
| Toggle lines setting                                                                      | 0        | -                            |            | Cancel | Save      |              |              |             |             |    |
| example_res main/loss                                                                     | t code   | 1 ppg                        |            |        |           |              |              |             |             |    |
| example_res main/loss                                                                     | <u> </u> |                              |            |        |           |              |              |             |             |    |
| example_res main/loss                                                                     |          |                              |            |        |           | last logs    |              |             |             |    |
| example_res main/loss                                                                     |          | name                         | elapsed ti | epoch  | iteration | main/accu    | main/loss    | validation/ | validation/ | re |
| example_res main/loss                                                                     | • 🗷      | example_results/18003        | 79.20      | 20     | 12000     | 0.9970657    | 0.0115376    | 0.9819000   | 0.1112431   |    |

Show detail information about the line, and enable to change the line color. To show this modal, click a job name or a key name on yLeftAxis (yRightAxis).

### 5.4.4 Training job table

|   |   |                       |       | last logs |            |        |           |       | args      |     |      |         |
|---|---|-----------------------|-------|-----------|------------|--------|-----------|-------|-----------|-----|------|---------|
|   | • | name                  | epoch | iteration | elapsed_ti | resume | batchsize | epoch | frequency | gpu | unit | out     |
| • | • | example_results/18003 | 20    | 12000     | 79.20      |        | 100       | 20    | -1        | 0   | 1000 | results |
| ۲ |   | example_results/18948 | 20    | 120000    | 498.36     |        | 10        | 20    | -1        | 0   | 1000 | results |
| ۲ | • | example_results/19204 | 20    | 6000      | 43.59      |        | 200       | 20    | -1        | 0   | 1000 | results |
| ۲ | • | example_results/19205 | 20    | 240000    | 803.40     | -      | -         | -     | -         | -   | -    | -       |
| ۲ | • | example_results/19208 | 10    | 6000      | 37.53      |        | 100       | 10    | -1        | 0   | 1000 | results |

|   |           |                       |       | last logs |            |        |           |       | args      |     |      |         |
|---|-----------|-----------------------|-------|-----------|------------|--------|-----------|-------|-----------|-----|------|---------|
|   | •         | name                  | epoch | iteration | elapsed_ti | resume | batchsize | epoch | frequency | gpu | unit | out     |
| • |           | example_results/18003 | 20    | 12000     | 79.20      |        | 100       | 20    | -1        | 0   | 1000 | results |
|   | Deta      | il                    |       |           |            |        |           |       |           |     |      |         |
|   | Tal       | ke snanshot           |       |           |            |        |           |       |           |     |      |         |
|   | Та        | ake snapshot          |       |           |            |        |           |       |           |     |      |         |
|   |           | now Oschedule 0       | ер    | och 🔻     |            |        |           |       |           |     |      |         |
|   |           |                       |       |           |            |        |           |       |           |     |      |         |
|   | Sto       | qq                    |       |           |            |        |           |       |           |     |      |         |
|   | St        | top                   |       |           |            |        |           |       |           |     |      |         |
|   | ۲         | now oschedule 0       | ер    | och 🔻     |            |        |           |       |           |     |      |         |
|   |           |                       |       |           |            |        |           |       |           |     |      |         |
|   | result_ic | Li 1 Unregister       |       |           |            |        |           |       |           |     |      |         |
| • |           | example_results/18948 | 20    | 120000    | 498.36     |        | 10        | 20    | -1        | 0   | 1000 | results |

Fig. 2: expanded the first row to show sub components.

The training job table shows brief log information and experimental conditions. Job names are set to the directory name by default. The name can be edit directly on the table. To unregister a result, click Unregister button in the expanded row. Expanded row has some operation buttons. These buttons operate similarly to buttons in *Commands pane*.

**Note:** [Known problem] Once a result is unregistered, a result with the same name cannot be restored on the result table. This will be fixed in future.

| 5.5 | <b>Result:</b> | Show | detailed | information | of | the | results |
|-----|----------------|------|----------|-------------|----|-----|---------|
|-----|----------------|------|----------|-------------|----|-----|---------|

| ChainerUI                   |                 |                       |            |                       |       |           |       |                     |               | • |
|-----------------------------|-----------------|-----------------------|------------|-----------------------|-------|-----------|-------|---------------------|---------------|---|
| me / mnist_ex               | ample / .       | xample_res            | ults/19208 | 3                     |       |           |       |                     |               |   |
| Summary                     |                 |                       |            |                       |       |           |       | Args                |               |   |
| d                           | 5               |                       |            |                       |       |           |       | (unit)              | 1000          |   |
| name                        | ,               |                       |            | 1. (10200             |       |           |       | (frequency)         | -1            |   |
| path name                   | /roo<br>10      | ot/results/ex         | ample_res  | uits/19208            |       |           |       | (gpu)               | 0             |   |
| teration                    | 600             | 0                     |            |                       |       |           |       | (batchsize)         | 100           |   |
| elapsed time                | 37.5            | 52797889709           | 9473       |                       |       |           |       | (resume)<br>(epoch) | 10            |   |
|                             |                 |                       |            |                       |       |           |       | (out)               | results       |   |
|                             |                 |                       |            |                       |       |           |       |                     |               |   |
| Commands                    |                 |                       |            |                       |       |           |       | Snapshots           |               |   |
|                             |                 |                       |            |                       |       |           |       |                     |               |   |
| Take snaps                  | shot            |                       |            |                       |       |           |       | iteration name      |               |   |
|                             |                 |                       |            |                       |       |           |       | 6000 snapsl         | hot_iter_6000 |   |
| lake shapsi                 |                 | 0                     |            |                       | -     |           |       |                     |               |   |
| Stop<br>• now               | schedule        | 0                     |            | epoch                 | v     |           |       |                     |               |   |
| Adjust hyp<br>Adjust<br>now | <b>perparar</b> | neters                |            | epoch                 | ¥     |           |       |                     |               |   |
| optimizer                   |                 |                       |            | AomentumS             | 5D    |           | •     |                     |               |   |
| P                           |                 |                       |            |                       |       |           |       |                     |               |   |
| lr                          |                 |                       |            |                       |       |           |       |                     |               |   |
| momentum                    |                 |                       |            |                       |       |           |       |                     |               |   |
| command                     | response        | created               |            | executed              |       |           | elaps |                     |               |   |
| name                        | status          | at                    | schedule   | e at                  | epoch | iteration | time  |                     |               |   |
| take_snapshot               | <b>~</b>        | 2017/9/26<br>16:44:33 | 4 epoch    | 2017/9/26<br>16:44:35 | 4     | 2400      | 76.97 |                     |               |   |

Show detailed information of the training job and support operation of the training loop.

### 5.5.1 Commands pane

Operation buttons in Commands pane allow users to operate the training job. To enable these buttons, the trining job is required to set *CommandsExtension* and click them **within running the job**. For more detail of how to set the extension, see *Operate training loop*.

#### Take snapshot

Save a training model to the file in NPZ format with using save\_napz By default, snapshot\_iter\_{.updater.

iteration} file is saved to the result path.

### Stop

Stop the trining loop.

#### Adjust

Adjust the hyperparameters of an optimizer. This function supports only MomentumSGD optimizer.

#### **Command history**

The command history is shown on the down of the pane.

# ChainerUI command manual

## 6.1 Server

Run the ChainerUI server. To stop, press Ctrl+C on the console:

\$ chainerui server

- --host or -H: (optional) set original host name
- --port or -p: (optional) set original port number, set 5000 on default
- --debug or -d: (optional) run server with debug mode

# 6.2 Database

Create a ChainerUI database. ChainerUI creates ~/.chainerui/db/chainerui.db by default and the database references the file:

\$ chainerui db create

Setup the schema for ChainerUI. The upgrade operation is always necessary when creating a new database or changing the schema on version up:

```
$ chainerui db upgrade
```

Drop all records from database. If continuing to use ChainerUI after executing drop, the create and upgrade operations must be executed.:

\$ chainerui db drop

**Warning:** When removing selected projects, don't use the drop commands. Use Delete button on *project list page*.

# 6.3 Project

ChainerUI manages multiple projects and each project manages multiple training logs. Once a project directory is created, ChainerUI starts to monitor the directory and register log files under the directory. The searching process is run recursively and nested directories are available:

```
$ chainerui project create -d PROJECT_DIR
```

- -d: (required) target path
- -n: (optional) name of project. use directory name on default.

# 6.4 Common option

#### 6.4.1 --db

When use external database, set --db option to use it. For example, when use SQLite with an original database file placed at /path/to/original.db, initialize commands are:

```
$ chaiherui --db sqlite:///path/to/original.db db upgrade
$ chaiherui --db sqlite:///path/to/original.db server
```

This --db option is given priority over environment variable CHAINERUI\_DB\_URL. More detail, see *Use external database* 

# Module Reference

# 7.1 chainerui.extensions

### 7.2 chainerui.utils

# class chainerui.utils.LogReport (out\_path, conditions=None) Util class to output 'log' file.

This class supports to output 'log' file. The file spec follows chainer.extensions.LogReport, however, 'epoch' and 'iteration' are not set automatically, and need to set these values.

#### Parameters

- **out\_path** (*str*) Output directory name to save conditions.
- conditions (argparse.Namespace or dict) Experiment conditions to show on a job table. Keys are show as table header and values are show at a job row.

#### chainerui.utils.save\_args(conditions, out\_path)

A util function to save experiment condition for job table.

#### Parameters

- conditions (argparse.Namespace or dict) Experiment conditions to show on a job table. Keys are show as table header and values are show at a job row.
- **out\_path** (*str*) Output directory name to save conditions.

# CHAPTER $\mathbf{8}$

Indices and tables

- genindex
- search

# Index

# L

LogReport (class in chainerui.utils), 27

# S

save\_args() (in module chainerui.utils), 27